# Beheben Sie das Problem "Inventarprozess kann nicht erreicht werden" in EPNM 5.X.

## Inhalt

Einleitung Voraussetzungen Anforderungen Verwendete Komponenten Problem Lösung CLI-Methode GUI-Methode

## Einleitung

In diesem Dokument werden die Schritte zur Behebung des "Unable to Reach Inventory Process" Fehler in Evolved Programmable Network Manager (EPNM) 5.X.

## Voraussetzungen

#### Anforderungen

Cisco empfiehlt, dass Sie über Kenntnisse in folgenden Bereichen verfügen:

- EPNM
- Verbindung mit dem EPNM Application Server GUI und CLI mit Shell-Zugriff

#### Verwendete Komponenten

Die Informationen in diesem Dokument basieren auf EPNM mit der Softwareversion 5.x.

Die Informationen in diesem Dokument beziehen sich auf Geräte in einer speziell eingerichteten Testumgebung. Alle Geräte, die in diesem Dokument benutzt wurden, begannen mit einer gelöschten (Nichterfüllungs) Konfiguration. Wenn Ihr Netzwerk in Betrieb ist, stellen Sie sicher, dass Sie die möglichen Auswirkungen aller Befehle verstehen.

### Problem

Neue Geräte können in EPNM mit der Popup-Meldung nicht hinzugefügt werden. "Unable to Reach Inventory Process" in der Anwendung EPNM 5.X.

# Lösung

#### **CLI-Methode**

Der Neustart des Inventarerkennungsprozesses allein über die CLI des EPNM-Anwendungsservers würde helfen, das Problem schnell zu lösen.

Die Befehle zum Deaktivieren und Aktivieren des Inventarerkennungsprozesses lauten wie folgt:

| aue # /opc/cocordinos/brii/epimirci.sii scac | ade | # /or | t/CSCOlumos | /bin/epnmlcm.sh | status |
|----------------------------------------------|-----|-------|-------------|-----------------|--------|
|----------------------------------------------|-----|-------|-------------|-----------------|--------|

| NAME                        | ENABLED | STATUS    | STATUS TIME         |
|-----------------------------|---------|-----------|---------------------|
| service-discovery-process   | true    | REACHABLE | 2022-01-28 16:07:49 |
| inventory-discovery-process | true    | REACHABLE | 2022-01-28 16:25:57 |
| epnm-mcn                    | true    | REACHABLE | 2022-01-28 16:03:49 |

Da das Problem beim Inventarerkennungsprozess liegt, muss nur dieser Prozess deaktiviert und dann mit den folgenden Befehlen aktiviert werden:

ade#/opt/CSCOlumos/bin/epnlcm.sh disable inventory-discovery-process ade#/opt/CSCOlumos/bin/epnlcm.sh enable inventory-discovery-process

#### **GUI-Methode**

Der Neustart des Inventarerkennungsprozesses allein über die Benutzeroberfläche des EPNM-Anwendungsservers löst das Problem schnell.

Schritt 1: Navigieren Sie zur Webseite "NCS Diagnostics" (NCS-Diagnose): https://<*EPNM Application Server IP Address>*/webacs/ncsDiag.do, und wählen Sie **Process LCM**.

| < → C @                       | O & https://www.webacuhosDap.do                                |
|-------------------------------|----------------------------------------------------------------|
| 😜 Getting Stated 🔺 Cloudform  | - Propt Error - Coco DPN Manager                               |
|                               |                                                                |
|                               |                                                                |
| NCS Diagnost                  | ie Links                                                       |
| rico Diagnost                 | R Links                                                        |
|                               |                                                                |
| Resource Usage Tool           | Resource Usage Tool                                            |
| DB Query                      | Database query                                                 |
| CDB Viewer                    | CDB Viewer                                                     |
| Monitoring - MIB              | Monitoring policy MIB details                                  |
| Monitoring - Device Interface | Monitoring policy details per Device[Interface                 |
| Managed Object Query          | Query device using SNMP                                        |
| Server Diag                   | Server diagnostic information                                  |
| Event Stats                   | Event statistics                                               |
| DMS Stats                     | JMS Statistics                                                 |
| Scheduler Infe                | Scheduler Information                                          |
| Lock Infe                     | Lock Information                                               |
| Transaction Info              | Transaction Information                                        |
| Semp Overy Tool               | Query a MIB on a device                                        |
| Log Verwer                    | View log files in real-time                                    |
| Tomcat Heap Dump-Generator    | 7 Tomcat Heap Dump Generator                                   |
| Thread Dump Generator         | Thread Dump-Generator                                          |
| IVM Memory Statistics         | JVM Memory Statistics                                          |
| Threadwise CPU Ticks          | Threadwise CPU Ticks                                           |
| Thread Monitor                | Thread Monitor                                                 |
| Ping Queue Information        | Ping Queue Information                                         |
| SSMP Lock Info                | SNMP Lock Information                                          |
| XMP Topology Info             | Diagnostics page, contains cache, DB info for the XMP Topology |
| Distributed Cache             | Diagnostics page for distributed cache                         |
| System Monitoring Diagnostic  | System Monitoring Diagnostic                                   |
| LogScoper                     | Log Scraper to filter logs                                     |
| TDL Memory Infe               | TDL received and processed Objects Info                        |
| Inventory Statistics          | Device Inventory Statistics                                    |
| Service Discovery Teola       | Service Discovery Power Tools                                  |
| Sor-Import-Tool               | Sor Import Api Test                                            |
| Description Discounting       | Provisioning Tople & Diagnostics                               |
| Process LCM                   | Process LCM                                                    |
| STATE OF STATE                | storer enange Weification (MCN) Diagnostics                    |
| Reachedule Reports Jobs       | Reschedule Reports jobs                                        |

Die Fehlermeldung Process LCM wird wie in diesem Bild dargestellt geöffnet:

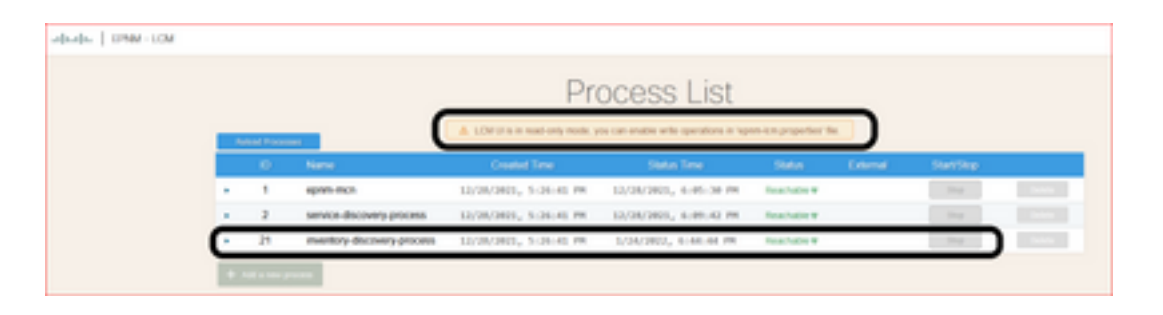

Schritt 2: Klicken Sie auf **stop** um den Inventarerkennungsprozess zu stoppen. Sobald der Prozess beendet ist, **s**tart wird aktiviert. Klicken Sie anschließend auf **s**tart , um den Prozess zur Bestandserkennung zu starten.

**Anmerkung:** Die Fehlermeldung **stop** -Taste ist erst markiert, wenn das Flag lcm.rest.operation.write auf **yes** in der Datei /opt/CSCOlumos/conf/epnm-lcm.properties. Damit die Änderungen wirksam werden, muss die Anwendung neu gestartet werden.

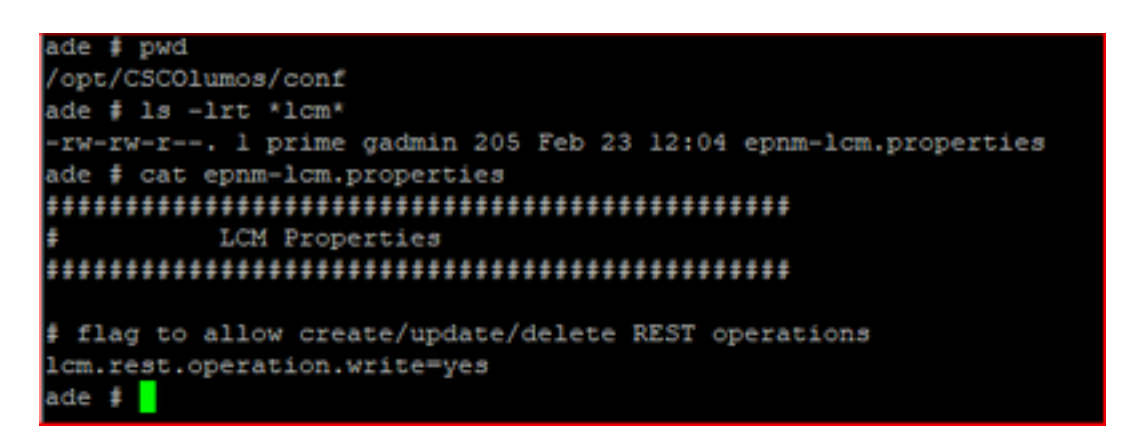

#### Informationen zu dieser Übersetzung

Cisco hat dieses Dokument maschinell übersetzen und von einem menschlichen Übersetzer editieren und korrigieren lassen, um unseren Benutzern auf der ganzen Welt Support-Inhalte in ihrer eigenen Sprache zu bieten. Bitte beachten Sie, dass selbst die beste maschinelle Übersetzung nicht so genau ist wie eine von einem professionellen Übersetzer angefertigte. Cisco Systems, Inc. übernimmt keine Haftung für die Richtigkeit dieser Übersetzungen und empfiehlt, immer das englische Originaldokument (siehe bereitgestellter Link) heranzuziehen.